## <Google Chrome でポップアップ許可をする方法>

①Google Chrome の画面右上にある「:」を選択
②「設定」を選択
③設定ウィンドウの「プライバシーとセキュリティ」を選択
④「サイトの設定」を選択

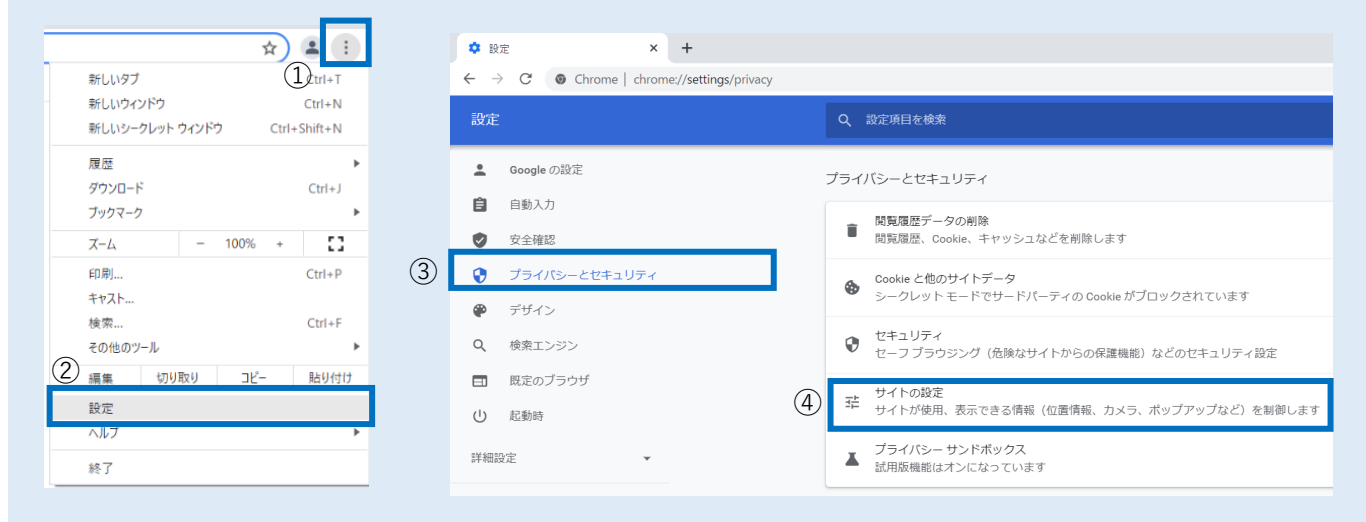

## ⑤「ポップアップブロックとリダイレクト」を選択

| -                        |                                                                          |   |
|--------------------------|--------------------------------------------------------------------------|---|
| 也 起動時                    | コンテンツ                                                                    |   |
| 詳細設定                     | Cookle とサイトデータ<br>シークレットモードでサードパーティの Cookle がブロックされています                  | , |
| 拉張機能<br>Chrome について<br>5 | JavaScript<br>サイトが JavaScript を使用できるようにする                                | , |
|                          | ■ 画像<br>サイトが画像を表示できるようにする                                                | • |
|                          | <ul> <li>ポップアップとリダイレクト</li> <li>サイトにボップアップの送信やリダイレクトの使用を許可しない</li> </ul> | • |
|                          | その他のコンテンツの設定                                                             | ~ |

## ⑥「ポップアップの送信やリダイレクトの使用を許可するサイト」の「追加」を選択

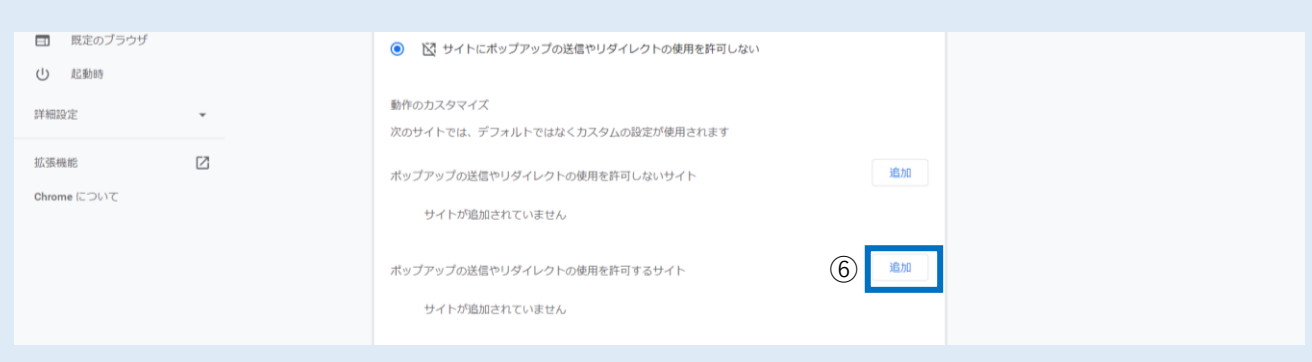

## ⑦「https://coo.jcci.or.jp」と入力し、「追加」を選択して完了。Google Chrome の設定画面を閉じます。

| 🖗 9945        | 94 MEPOEXDICENCEMPERATING A  |
|---------------|------------------------------|
| Q, 秋東エンジン     |                              |
| ■ ■定のブラウザ     |                              |
| C IZINN       | https://cos.joci.or.jp       |
| FRD: -        | (計の力ス)                       |
|               | 取のサイト キャンセル 私知               |
|               | ポップアジゴの改造やリダイレクトの使用を許可しないサイト |
| Chrome (CDU)7 | サイトが腐加されていません                |